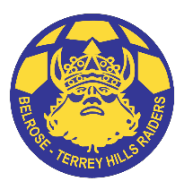

# **Belrose Terrey Hills Soccer Club - Registration Guide 2025**

## Follow this link to start the registration process.

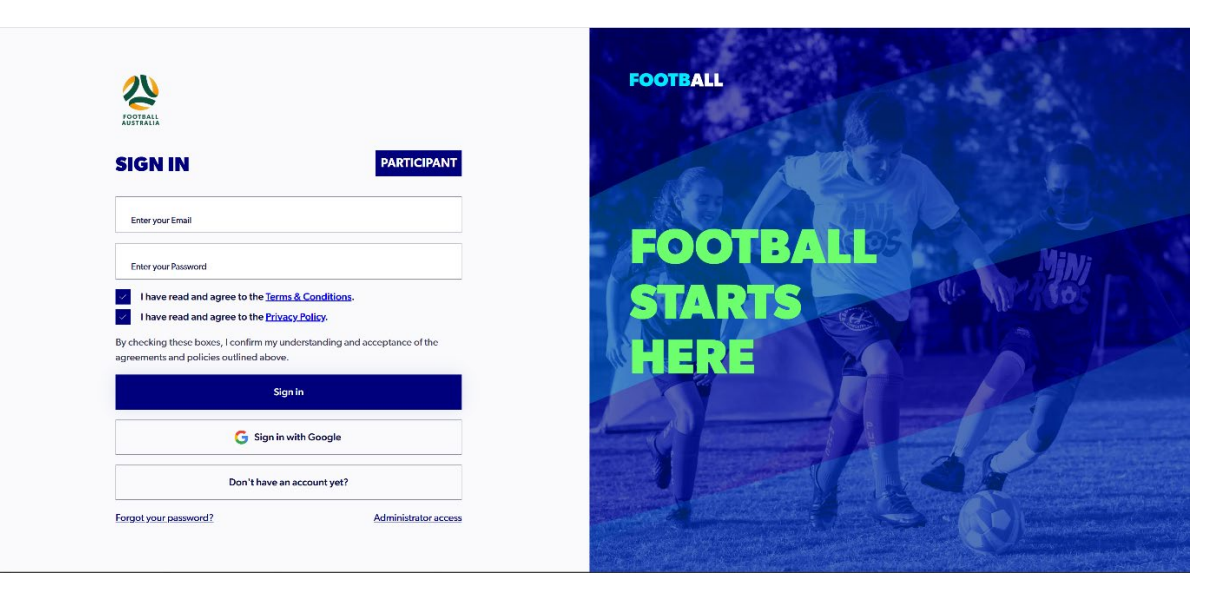

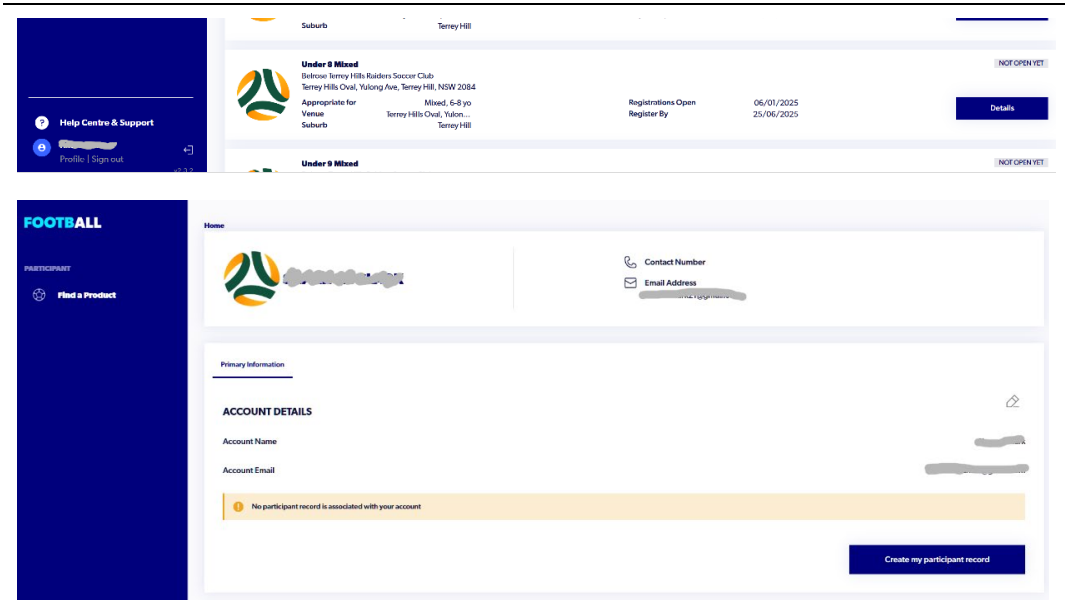

#### 1. Sign In

If you have registered in the Playfootball system before, please use your previous login details.

If you sign in with Google you will need to check the 2 boxes above the Google sign in button before selecting Sign In with Google.

If you are unsure of these please contact Playfootball support on (02) 8880 7983 or email them at <a href="support@playfootball.com.au">support@playfootball.com.au</a>.

If you create a new account you will lose previous playing history which is not desirable.

If you are new to Playfootball, click on "Don't have an account yet?" to create a new account. Enter in name, email and password, date of birth and postcode, accept the terms and conditions and click on the Register button.

### 2. Participant Record

Playfootball V2.0 is requesting a Participant Record is set up with each account. It is a good time to do it now.

This should be set up in the name of an adult if they are registering for their child/children.

Bottom left corner is your account icon. Click on Profile.

Click on Create My Participant Record button.

Search for details if you have registered with Playfootball in previous years or enter in detail manually.

Check the box to Link this Record to Account and then click on Save to continue.

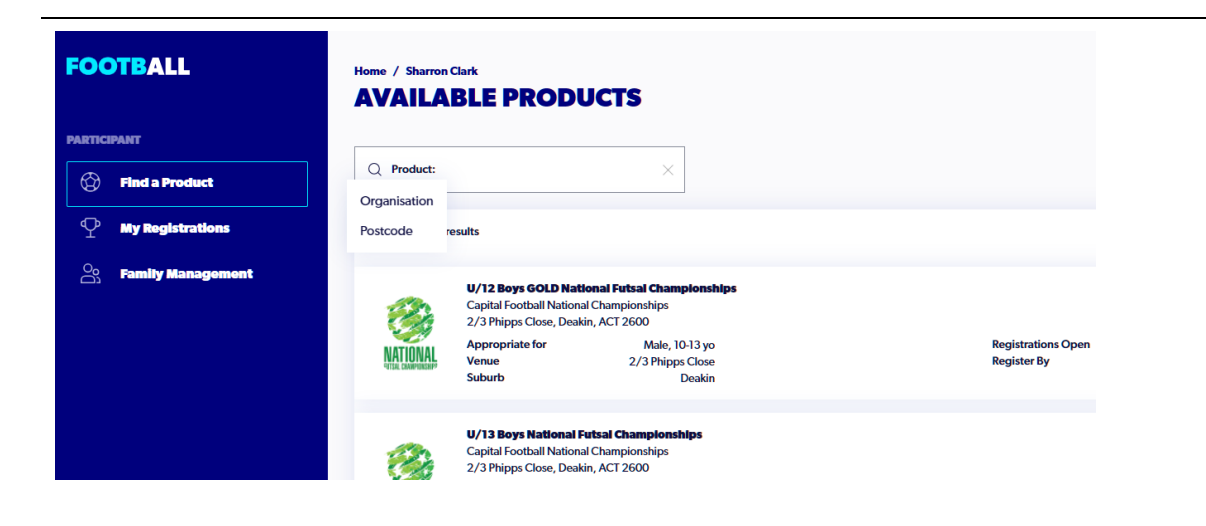

## Log out and log back in using this link.

| FOOTBALL                                                               |                                                                                                    |                          |               |
|------------------------------------------------------------------------|----------------------------------------------------------------------------------------------------|--------------------------|---------------|
| 💮 Find a Product                                                       | Q. Product:                                                                                                    |                          | \Xi Filters 2 |
|                                                                        | Showing 35 results                                                                                                    |                          |               |
|                                                                        | Under 5 Mitzel Betros terray Mills Balders Soccar Club Law Mills Publish Manders Soccar Club Law Mills Publish Annu Annu Mills Mills 1994                                         |                          | NOF OPEN YET  |
|                                                                        | Appropriate for Merry Hills (Very Herry Hill)<br>Appropriate for Terrey Hills Ozal, Stylon Registrations Open<br>Venue Terrey Hills Ozal, Yulon Register By<br>Suburb Terrey Hill | 06/01/2025<br>25/06/2025 | Details       |
|                                                                        | Under 7 Mixed<br>Betross Ferray VIIIs Raiders Soccer Clab<br>Tarroy VIIIs Valora Area Terror VIII NSW 2004                                                                        |                          | NOT OPEN YET  |
|                                                                        | Appropriate for Mixed, 67 yo Registrations Open<br>Venue Terrey Hills Oval, Yulon Register By<br>Suburb Terrey Hill                                                               | 06/01/2025<br>25/06/2025 | Details       |
|                                                                        | Under 8 Mised<br>Betrose Ierrey Hills Raiders Soccer Club<br>Terrey Hills Oral, Yudong Ave, Terrey Hill, NSW 2084                                                                 |                          | NOT OPEN YET  |
| <ul> <li>Help Centre &amp; Support</li> <li>Kitalias Essent</li> </ul> | Appropriate for Mixed, 6-8 yo Registrations Open<br>Venue Terrey Hills Oval, Yulon Register By<br>Suburb Ierrey Hill                                                              | 06/01/2025<br>25/06/2025 | Details       |
| Profile   Sign out                                                     | Under 9 Mized                                                                                                    |                          | NOT OPEN YET  |

#### 3.

You can search for the BTH products from the next screen but you will be searching through over 7000 records that are in the system Australia wide and it is very slow.

To do it this way select Find a Product and below the Available Products heading in the search bar click on the word "Product" and select "Organisation" from the drop down menu. Type in "Belrose" and press enter. It should find our BTH products, starting with Under 6 Mixed.

OR

Log out, click on in bottom left corner, then click on the link on the left of this row to log back in. This will take you straight to the BTH products.

### 4. Available Products

Once you have successfully logged in/created new account you will see a list of available products.

Please register in your correct age group. Your correct age group is the age you are turning in 2025.

You must be turning 41 in 2025 to play in the Womens Over 40's and turning 46 to play in the Mens Over 45's.

If your intention is to grade in an age group above your True Age then please register in that age group, not your True Age group.

Click on the Details button of your selected product to proceed.

#### FOOTBALL

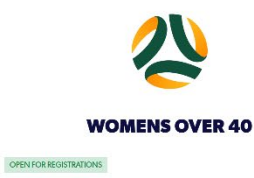

#### REGISTER FROM

Thursday, 2nd Jan 2025

APPROPRIATE FOR

Ages 19 to 99

TOTAL REGISTRATION COST

\$435

Express your interest

Register

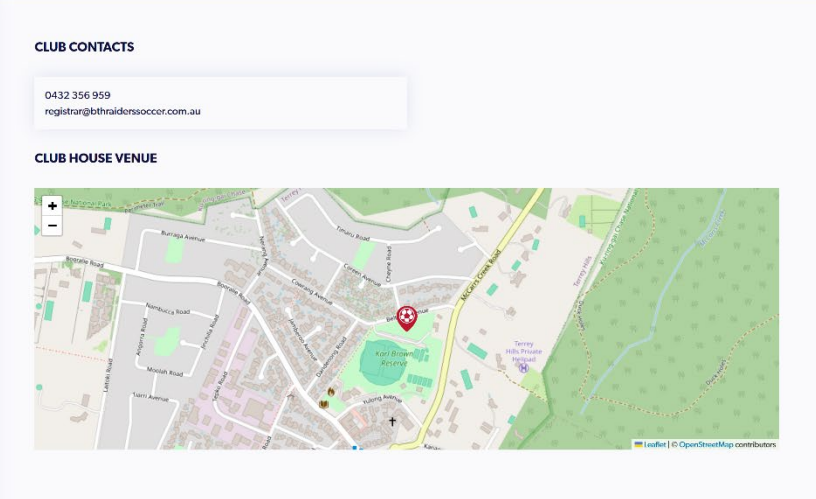

## 5.

The selected product is confirmed on the next screen along with the total registration cost.

Click the Register button to proceed.

## 6. Terms and Conditions

All the Terms and Conditions need to be selected, opened and then closed to proceed to the next step.

You will also need to click on the check box to insert a  $\checkmark$  to confirm you agree to all Terms and Conditions and Disclaimers.

Click Continue button to proceed.

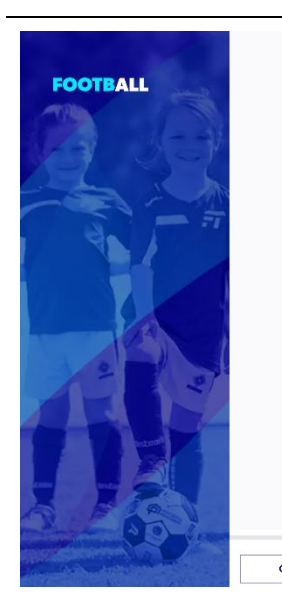

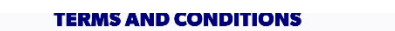

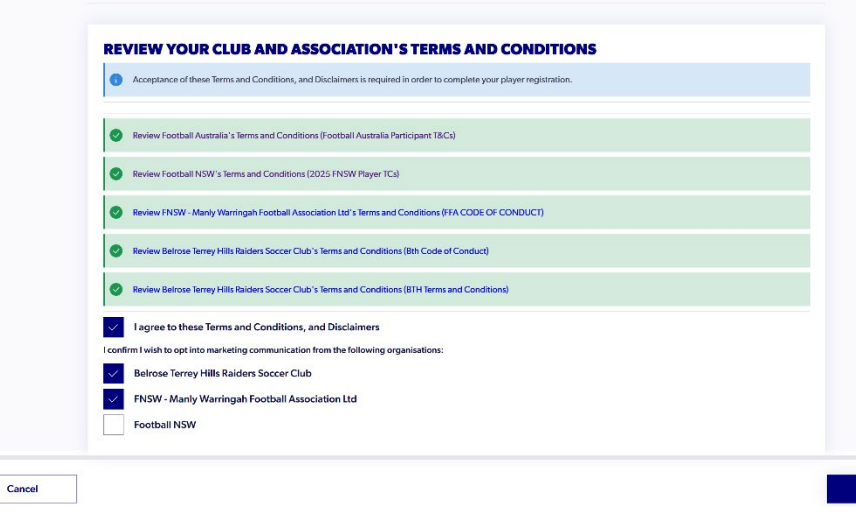

Continue

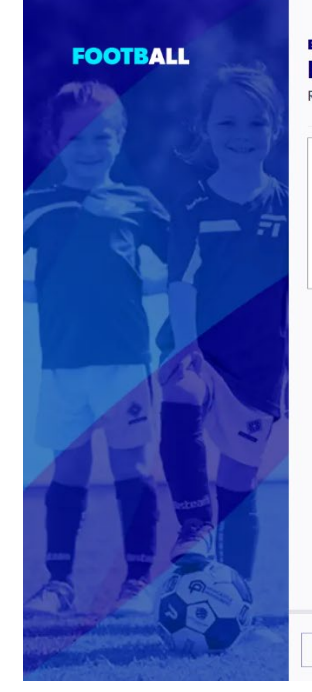

#### BELROSE TERREY HILLS RAIDERS SOCCER CLUB **PARTICIPANT REGISTRATION**

Register to participate in "Manager - Senior Team" for season 66

| <b>WHO</b> | <b>ARE YOU</b> | REGISTERING | FOR: |
|------------|----------------|-------------|------|
|            |                |             |      |

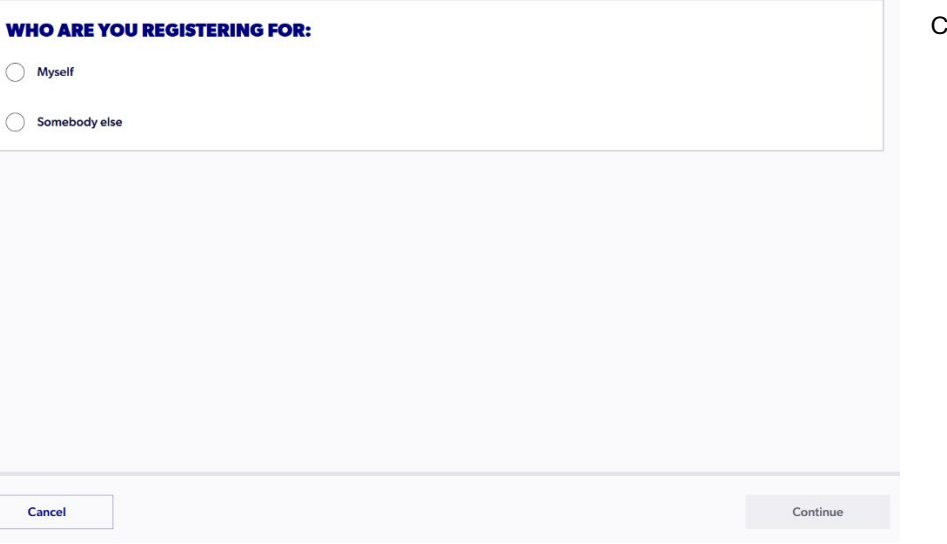

#### 7. Participant Registration

If you are registering for yourself select "Myself" or if you are registering for a child or someone else select "Someone else".

Click Continue to proceed.

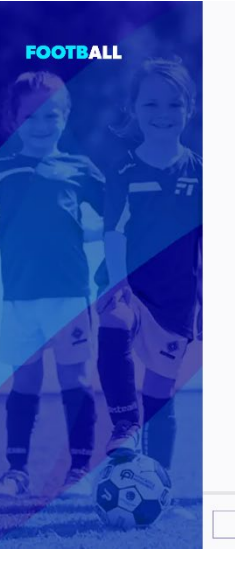

Cancel

#### **Belrose Terrey Hills Raiders Soccer Club PARTICIPANT REGISTRATION**

Register to participate in "Womens Over 40" for season 66

#### **JUST BEFORE YOU GET STARTED**

You may need some of these documents to complete your registration through the online portal. Your Credit Card or Debit Card details - If you're paying online A clear headshot of yourself You will need to provide one of the following documents for approval. You may be asked to physically provide the relevant documents for sighting by approved Tour Passport Document Your Drivers License or ID Your Birth Certificate

#### 8. Participant Registration Checklist

You will require a clear head and shoulders photo to upload. You will need to specify an identification document but will not require to upload it during the registration process.

You will need to supply proof of age if you are registering for the Under 12 age group or above and have not supplied proof of age previously.

This proof will need to be emailed to the registrar, registrar@bthraiderssoccer.com.au.

Click on Start button.

| FOOTBALL<br>PARTICIPANT REGISTI        | RATION |        | BELROSE TERREY HILLS RAIDERS SOCCER CLUB<br>PARTICIPANT DETAILS<br>Register to participate in "Womens Over 40" for season 66 |                        |
|----------------------------------------|--------|--------|----------------------------------------------------------------------------------------------------|------------------------|
| Step 1<br>Participant Details          | 0      |        | LET'S START WITH YOUR DETAILS                                                                                                |                        |
| Step 2<br>Contact Details              | 0      |        | Yes                                                                                                    |                        |
| Step 3<br>Regulation Details           | 0      |        | O No                                                                                                    | <br>                   |
| Step 4<br>Additional Questions         | 0      |        | First Name                                                                                                    | Middle Name (Optional) |
| Step 5                                 |        |        | First name is required                                                                                                    |                        |
| Verify Identity                        | 0      |        | Last Name                                                                                                    |                        |
| Review                                 | 0      |        | ramy same is negarico                                                                                                    |                        |
| Step 7<br>Payment                      | 0      |        | Date of Birth Invalid Date                                                                                                   | Gender V               |
|                                        |        |        |                                                                                                    |                        |
| ? Help Centre & Suppo                  | art    |        | Please enter your home address                                                                                               |                        |
| Kristina Fraser     Profile   Sign out | ÷      | Cancel |                                                                                                    | Saue Open Form Provide |
|                                        | v2.3.2 | Cancel |                                                                                                    | Save Open Form Previe  |

## 9. Participant Details

If you have previously registered in Playfootball you can search for your details by selecting "Yes" to the "Have you ever made a Playfootball registration before?" question.

You will see a progression of green ticks on the left hand panel as you successfully complete each section.

If Yes, on the popup window you will need to enter in first and last name and date of birth for your previous record to be found. If found select it and it will enter in contact details on this screen and the next screen.

If you have just created a new account then you will have to enter all details manually.

Emergency Contact details on next screen should automatically be filled in.

You will need to manually enter in Place of Birth, when done click on the Next button to proceed.

Click Save Participant button to proceed.

#### PLEASE ENTER ALL FIELDS TO SEARCH PREVIOUS RECORDS

| First Name * | Last Name * Required |                                                         |
|--------------|----------------------|---------------------------------------------------------|
| Gender ~     | ✓ Date of Birth * ᅼ  | PARTICIPANT HISTORY FOUND                               |
| Email        | Mobile Number        | Record 1: Kristina Fraser / kristina@elevenlegal.com.au |
| Cancel       | Search               | Search Again Use Record                                 |

| ALL                                         | TION |      | BELROSE TERREY HILLS RAIDERS SOCCER CLUB<br>REGULATION DETAILS<br>Register to participate in "Womens Over 40" for season 66 |      |                   |
|---------------------------------------------|------|------|----------------------------------------------------------------------------------------------------|------|-------------------|
| ant Details                                 | 0    |      | PREVIOUS CLUB HISTORY                                                                                                    |      |                   |
| t Details                                   | 0    |      | Is this registration for a loan period?                                                                                     |      |                   |
| tion Details                                | 0    |      | Was your last registration to an Affiliated Football (Soccer) Club in Australia?*                                           |      |                   |
| nal Questions                               | 0    |      | Select your answer                                                                                                    |      | ^                 |
| dentity                                     | 0    |      | Yes                                                                                                    |      |                   |
|                                             | 0    |      | No - My last registration was overseas I have never registered to play Football before                                      |      |                   |
| nt                                          | 0    |      |                                                                                                    |      |                   |
| Help Centre & Support                       |      |      |                                                                                                    |      |                   |
| r <b>istina Fraser</b><br>rofile   Sign out | Ð    | Back |                                                                                                    | Save | Open Form Preview |

### **10. Regulation Details**

Previous Club History

Answer questions including previous club name and year played if applicable.

Click Next to proceed.

| OOTBALL                             |          | BELROSE TERREY HILLS RAIDERS SOCCER CLUB                                      | 11.<br>Eor |
|-------------------------------------|----------|-------------------------------------------------------------------------------|------------|
|                                     |          | ADDITIONAL QUESTIONS                                                          | 100        |
| AKTICIPANT REGISTR                  | AIION    | Register to participate in "Womens Over 40" for season 66                     | dov        |
| top 1                               |          | FOOTBALL AUSTRALIA                                                            | uot        |
| Participant Details                 | <b>v</b> | Which Isuzu UTE A-League Men and/or Ninja A-League Women Club do you support? | Ple        |
| itep 2<br>Contact Details           | ø        | Sydney FC ×                                                                   | inc        |
| Regulation Details                  | 0        |                                                                               | info       |
| هم 4<br>Additional Questions        | <b>e</b> | MEMBER FEDERATION                                                             | Cli        |
| tep 5<br>/orifi: Idontitu           |          | No question provided.                                                         |            |
|                                     |          | ASSOCIATION                                                                   |            |
| itep 6<br>Review                    | 0        | No question provided.                                                         |            |
| aup 7<br>Payment                    |          | YOUR CLUB                                                                     |            |
|                                     |          |                                                                               |            |
|                                     |          |                                                                               |            |
|                                     |          |                                                                               |            |
| ? Help Centre & Support             | rt       |                                                                               |            |
| Sharron Clark<br>Profile   Sign out |          |                                                                               |            |
|                                     |          | Back Save Open Form Preview Next                                              |            |

## **11. Additional Questions**

Football Australia are wanting to know which A-League Men or Women team you support. Please complete question from drop down list.

Please check there are no additional questions on this page. BTH has included Club questions on certain age groups to gather additional information about the participants. Please answer where applicable.

Click Next to proceed.

| FOOTBALL<br>PARTICIPANT REGISTRA | ITION    | BELROSE TERREY HILLS RAIDERS SOCCER CLUB<br>VERIFY IDENTITY<br>Register to participate in "Womens Over 40" for season 66<br>UPLOAD A PHOTO OF THE PARTICIPANT FOR THE MATCH DAY IDENTIFICATION |                        |
|----------------------------------|----------|----------------------------------------------------------------------------------------------------|------------------------|
| Participant Details              | <b>S</b> |                                                                                                    |                        |
| Step 2<br>Contact Details        | 0        | Upload a photo                                                                                                    | +                      |
| Step 3<br>Regulation Details     | 0        |                                                                                                    |                        |
| Step 4<br>Additional Questions   | 0        | Please ensure that your photo meets the following guidelines.     Is a paragonit style image     Vor herd inter the cancer directly only for the herd interview.                               |                        |
| Step 5<br>Verify Identity        |          | No hats or uniplases to be writed in the last 12 months     Was taken within the last 12 months                                                                                                |                        |
| Step 6<br>Review                 | 0        | Is clear, legible and with appropriate lighting     Is under SMB in size     Is alther SMO or JPS ills type                                                                                    |                        |
| Step 7<br>Payment                |          | Please Note: Any inappropriate photos may result in your registration being declined.                                                                                                    |                        |
|                                  |          | Select your preferred document to bring to your Club so they can verify your identify                                                                                                    |                        |
| Alla Contro & Sunnort            |          | Select document type                                                                                                    | ~                      |
| Kristina Fraser                  |          | ID document type is required                                                                                                    |                        |
| Profile   Sign out               |          | Back                                                                                                    | Save Open Form Preview |

### 12. Verify Identity

Specifications of the photo to be uploaded appear in the blue box. If the photo is too large (>5mb) you will not be able to click on the Next button.

Select a document type from the drop down menu. You are not required to upload it during the Playfootball registration process but may need to supply it to the club registrar to complete your registration. If you are registering for Under 12's or above for the first time in the Playfootball system you will need to email a copy of license, birth certificate or passport as proof of age.

Please email to registrar@bthraiderssoccer.com.au.

Click on Next to proceed.

## 13. Review

This screen will have all the details you have entered thus far. Please review and click the Back button if you need to correct anything. This is the time to correct anything as incorrect details may result in your registration being declined.

Click Confirm and Pay to proceed.

| FOOTBALL                      |          | BELROSE TERREY HILLS RAIDERS SOCCER CLUB                                 |                 |
|-------------------------------|----------|--------------------------------------------------------------------------|-----------------|
| PARTICIPANT REGISTRATI        | ON       | REVIEW<br>Register to participate in "Womens Over 40" for season 66      |                 |
| Step 1<br>Participant Details | 0        | PARTICIPANT DETAILS                                                      | ⊘ Edit          |
| Step 2<br>Contact Details     | 0        | First Name                                                               | . Alitan        |
| Step 3                        |          | Last Name                                                                |                 |
| Regulation Details            | <b>S</b> | Date of Birth                                                            |                 |
| Additional Questions          | 0        | Gender                                                                   | Female          |
| Step 5<br>Verify Identity     |          | Address line 1                                                           | Concernant and  |
| Step 6<br>Review              | Ø        | Suburb                                                                   | P               |
| Step 7                        |          | State                                                                    | NSW             |
| Payment                       |          | Postcode                                                                 | 2101            |
|                               |          | Nationality                                                              | Australian      |
|                               |          | Country Of Birth                                                         | Australia       |
| ? Help Centre & Support       |          | Place of Birth                                                           | Sydney          |
|                               |          | Do you identify as being of Aboriginal or Torros Strait Jelandor origin? | Mo              |
| Profile   Sign out            | v2.3.3   | Back                                                                     | Confirm and Pay |

| FOOTBALL<br>PARTICIPANT REGISTR                            | ATION  | BELROSE TERREY HILLS RAIDERS SOCCER CLUB<br>PAYMENT<br>You are registering for Kristina Fraser to participate in "Womens Over 40" for season 66 |                               |
|------------------------------------------------------------|--------|----------------------------------------------------------------------------------------------------|-------------------------------|
| Siep 1<br>Participant Details<br>Siep 2<br>Contact Details | •      | FEE DETAILS                                                                                                    | ^                             |
| Step 3<br>Regulation Details                               | 0      | Football Australia<br>Football NSW                                                                                                    | \$ 35.00<br>\$ 104.30         |
| Step 4<br>Additional Questions                             | ۲      | FNSW - Manly Warringah Football Association Ltd<br>Belrose Terrey Hills Raiders Soccer Club                                                     | \$ 175.70<br>\$ 120.00        |
| Verify Identity<br>Step 6<br>Pending                       | 0      | Transaction Fee TOTAL                                                                                                    | 1.30%<br><b>\$ 440.65</b>     |
| Step 7<br>Payment                                          | 0      | 1. CHOOSE A PAYMENT OPTION                                                                                                    |                               |
|                                                            |        | All Fees Upfront     You'll pay all the ou                                                                                                    | IMARY<br>Istanding fees today |
| Help Centre & Suppo                                        | •      |                                                                                                    |                               |
| Profile   Sign out                                         | √2.3.3 | Cancel                                                                                                    |                               |

| FOOTBALL                                |        | CHOOSE A PAYMENT OPTION     All Fees Upfront           | PAYMENT SUMMARY                                               | C              |
|-----------------------------------------|--------|--------------------------------------------------------|---------------------------------------------------------------|----------------|
| PARTICIPANT REGISTR                     | RATION |                                                        | του ii pay all the outstanding nees todäy                     |                |
| Step 1<br>Participant Details           | 0      | 2. BILLING INFORMATION                                 | Payment Option All Fees Upfront<br>Regulation Fees            |                |
| Step 2<br>Contact Details               | 0      | Fire Name Lai Name<br>Kristina Fraser                  | - Football Australia \$ 35.00                                 |                |
| Step 3<br>Regulation Details            | 0      | Company Name                                           | - FNSW - Manly Warringah Football Association Ltd \$175.70    |                |
| Step 4<br>Additional Questions          | 0      | Email<br>kristina@elevenlegal.com.au                   | Club Fees - Belrose Terrey Hills Raiders Soccer Club \$120.00 |                |
| <sub>Step 5</sub><br>Verify Identity    | 0      | Street Address Search for your address Address Ine 1 * | Subtotal \$435.00<br>- Online payment: \$435.00               |                |
| Step 6<br>Review                        | 0      | Address line 2                                         | - Offline payment: \$ 0.00<br>Transaction Fee 1.30%           |                |
| Step 7<br>Payment                       |        | Suburb Postcode State                                  | TODAY TOTAL \$ 440.65                                         |                |
|                                         |        | Suburb Postcode Select V                               |                                                               |                |
|                                         |        |                                                        | VOUCHER                                                       |                |
| Help Centre & Suppo     Kristina Fraser | rt     | 3. URKU DEIAILƏ                                        | Select issuer of the voucher Voucher Code                     |                |
| Profile   Sign out                      | v2.3.3 | Cancel                                                 |                                                               | Submit and Pay |

Complete Billing information

|                                        |          |                  |             |          | Iransaction Fee                                                 | 1.30%        |
|----------------------------------------|----------|------------------|-------------|----------|-----------------------------------------------------------------|--------------|
| FOOTBALL                               |          | Suburb           | Postcode St | ate      | TODAY TOTAL                                                     | \$ 440.65    |
| PARTICIPANT REGIST                     | RATION   | Suburb           | Postcode    | Select 🗸 |                                                                 |              |
|                                        |          |                  |             |          | VOUCHER                                                         |              |
| Step 1<br>Participant Details          | 0        | 3. CARD DETAIL   | s           |          | Select issuer of the voucher<br>Active Kids Voucher             | Voucher Code |
| Step 2<br>Contact Details              | 0        | Name on Card *   |             |          | Football Australia                                              | •            |
| Step 3                                 |          | Card Holder Name |             |          | Football NSW                                                    |              |
| Regulation Details                     | <b>v</b> | Card Number *    |             |          | FNSW - Manly Warringah Football Association Lt                  | d            |
| Additional Questions                   | 0        | Card Number      |             |          | Belrose Terrey Hills Raiders Soccer Club<br>Active Kids Voucher |              |
| Step 5<br>Verify Identity              | 0        | cvc/cvv *        |             |          |                                                                 |              |
| Step 6<br>Review                       | 0        | CVV              |             |          |                                                                 |              |
| Step 7<br>Payment                      |          | Expires *        |             |          |                                                                 |              |
|                                        |          | MM/YY            |             |          |                                                                 |              |
|                                        |          |                  |             |          |                                                                 |              |
|                                        |          |                  |             |          |                                                                 |              |
| Help Centre & Supp                     | ort      |                  |             |          |                                                                 |              |
| Kristina Fraser     Profile   Sign out |          |                  |             |          |                                                                 |              |
|                                        |          | Cancel           |             |          |                                                                 |              |

Complete Card Details.

#### Active Kids Voucher

If you have applied for and already been approved for an Active Kids Voucher please enter in the code in the Voucher drop down menu.

You cannot apply an Active Kids Voucher once registration is complete.

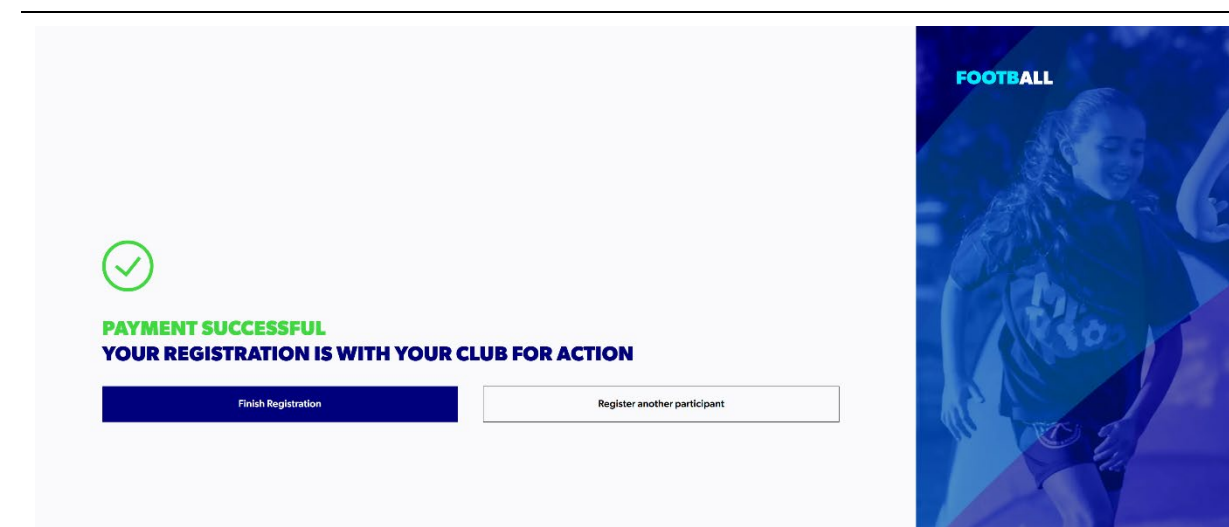

Click Submit and Pay to finalise registration process.

You should receive an email stating your registration is pending approval. It needs to be approved by Belrose Terrey Hills Soccer Club and Manly Warringah Football Association.